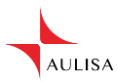

## Aulisa Guardian Angel™ Rx GA2000 Digital Vital Sign Monitoring System Instruction For Use

Version: 1.0

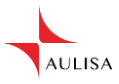

# CAUTION! Read this entire manual carefully before using Aulisa GA2000 Digital Vital Sign Monitoring System.

At the time of publication, this manual is believed to be accurate and upto-date. In the interest of continued product development, Taiwan Aulisa Medical Devices Technologies, Inc. reserves the right to make changes and improvements to this manual and the products described within at any time, without notice or obligation.

References to "Aulisa" in this manual shall imply Taiwan Aulisa Medical Devices Technologies, Inc.

Aulisa is a registered trademark of Taiwan Aulisa Medical Devices Technologies, Inc.

Taiwan Aulisa Medical Devices Technologies, Inc. No. 218-2, Chong Yang Rd. Nangang Dist, Taipei Taiwan

> Tel +886-2-2655-7297 www.aulisa.com

©2018 Taiwan Aulisa Medical Devices Technologies, Inc.

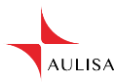

# **Table of Contents**

| GUIDE TO SYMBOLS                                         | 1      |
|----------------------------------------------------------|--------|
| PRECAUTIONS FOR USE                                      | 3      |
| USING AULISA GA2000 DIGITAL VITAL SIGN MONITORING SYSTEM | 6      |
| INTENDED USE                                             | 7      |
|                                                          | /<br>o |
|                                                          | ہ<br>8 |
| DISPLAYS, INDICATORS, AND CONTROLS                       |        |
| SETTING UP AULISA GA2000 SYSTEM                          |        |
| SYSTEM CONNECTION                                        |        |
| SHUTTING OFF THE SYSTEM                                  | 24     |
| ALARMS AND LIMITS                                        | 25     |
| ALARMS                                                   | 25     |
| Adjusting Alarm Limits                                   | 29     |
| DEFAULT ALARM SETTINGS                                   | 32     |
| CHARGING THE SENSOR MODULE                               | 33     |
| POWERING THE DISPLAY UNIT                                | 35     |
| Powering the Receiver/ Transponder                       | 36     |
| CARE AND MAINTENANCE                                     | 37     |
| CLEANING AND DISINFECTION                                | 37     |
| TROUBLESHOOTING                                          | 38     |
| TECHNICAL INFORMATION                                    | 41     |
| Device Performance                                       | 41     |
| MANUFACTURE'S DECLARATION                                | 45     |
| FCC COMPLIANCE                                           | 48     |
| SPECIFICATIONS                                           | 52     |
| PARTS AND ACCESSORIES                                    | 54     |

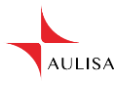

# Guide to Symbols

| Symbol              | Description                                                                                                    |  |
|---------------------|----------------------------------------------------------------------------------------------------|--|
|                     | Refer to instruction manual                                                                                                    |  |
| Ŕ                   | Type BF-Applied Part (patient isolation from electrical shock)                                                                                                    |  |
|                     | Indicates separate collection for<br>electrical and electronic equipment<br>(WEEE).                                                                                  |  |
| (((•)))<br>▲        | Non-ionizing electromagnetic<br>radiation. Equipment includes RF<br>transmitters. Interference may occur in<br>the vicinity of equipment marked with<br>this symbol. |  |
|                     | Manufacturer                                                                                                    |  |
| SN                  | Serial number                                                                                                    |  |
| LOT                 | Lot number                                                                                                    |  |
| R <sub>X</sub> Only | Prescription use only                                                                                                    |  |
|                     | Temperature limit                                                                                                    |  |

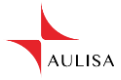

| NON<br>STERILE | Non-sterile                                             |
|----------------|---------------------------------------------------------|
| IP22           | Classification for water ingress and particulate matter |

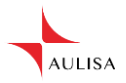

# **Precautions for Use**

### Contraindications

- 1. Do not use any part of this system in an MRI environment.
- 2. Explosion Hazard: Do not use this system in an explosive atmosphere or in the presence of flammable anesthetics or gases.
- 3. This device is not a replacement for a caregiver.

### Warnings

- 1. This system is intended only as an adjunct in patient assessment. It must be used in conjunction with other methods of assessing clinical signs and symptoms.
- 2. A functional tester cannot be used to assess the accuracy of a pulse oximeter probe or a pulse oximeter monitor. Pulse oximeters do not require calibration.
- 3. Oximeter readings may be affected by the use of an electrosurgical unit.
- 4. Only use the sensors manufactured by Aulisa. These sensors are manufactured to meet the accuracy specifications for Aulisa GA2000 Digital Vital Sign Monitoring System. Using other manufacturers' sensors can result in improper pulse oximeter performance and patient injury may occur.
- 5. The operator must verify the compatibility of the sensor with Aulisa GA2000 Digital Vital Sign Monitoring System before use, otherwise patient injury can result.
- 6. As with all medical equipment, carefully route all cables to reduce the possibility of entanglement, strangulation or injury to the patient.
- 7. Be careful with small parts that can be removed from the device and swallowed, such as port covers. They are hazardous to children.
- 8. Excessive pressure to the sensor application site for prolonged periods may cause damage to the skin beneath the sensor.
- 9. Do not use a damaged sensor. If the sensor is damaged in any way, discontinue use immediately and replace the sensor.
- 10. Do not use in or around water or any other liquid when AC power adaptor is used.
- 11. Only use Aulisa GA2000 Digital Vital Sign Monitoring System with Charging Adaptors provided by Aulisa.
- 12. Aulisa GA2000 Digital Vital Sign Monitoring System is designed to determine functional oxygen saturation, the percentage of arterial oxygen saturation of functional hemoglobin (SpO<sub>2</sub>). Significant levels of dysfunctional hemoglobin, such as methemoglobin and carboxyhemoglobin, may affect the accuracy of the measurement.
- 13. Anemia may affect the accuracy of the measurement.

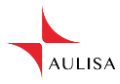

- 14. Use Aulisa GA2000 Digital Vital Sign Monitoring System only when the components are installed within the specified distances from the monitored patient Sensor Module must be approximately 10 meters (10.9 yards) from the Receiver/Transponder (RT). Moving outside this range may cause missing, lost, and/or inaccurate data.
- 15. Loss of monitoring can result if any objects hinder the pulse measurement. Ensure that no blood flow restrictors (e.g., blood pressure cuff) hinder pulse measurements.
- 16. This product is not a substitution for physician supervision.
- 17. Always refer to instructions for use for full warnings and instructions.
- 18. Failure to follow instructions and warnings may result in serious injury or death.

### Cautions

- This equipment complies with International Standard EN 60601-1-2: 2014 for electromagnetic compatibility for medical electrical equipment and/or systems. This standard is designed to provide reasonable protection against harmful interference in a typical medical installation. However, because of the proliferation of radio-frequency transmitting equipment and other sources of electrical noise in healthcare and other environments, it is possible that high levels of interference due to close proximity or strength of a source might disrupt the device's performance.
- 2. If Aulisa GA2000 Digital Vital Sign Monitoring System fails to respond as described, discontinue use until the situation is corrected by qualified personnel.
- 3. Cardiogreen and other intravascular dyes may affect the accuracy of SpO<sub>2</sub> measurements.
- 4. The sensor might not work on cold extremities due to reduced circulation. Warm or rub the finger to increase circulation or reposition the sensor.
- 5. Aulisa GA2000 Digital Vital Sign Monitoring System might misinterpret motion as good pulse quality. Minimize motion of the monitored site.
- 6. Excessive ambient light may affect the accuracy of the measurement.
- 7. Some nail polish colors or artificial nails can reduce light transmission and affect SpO<sub>2</sub> accuracy.
- 8. Inspect and relocate the sensor application site at least every 6 to 8 hours to ensure correct sensor alignment and skin integrity. Patient sensitivity to sensors may vary due to medical status or skin condition.
- 9. Do not place liquids on top of the device.
- 10. Do not immerse the device or any of the components in any liquids.
- 11. Do not use caustic or abrasive cleaning agents on the device.
- 12. Do not gas sterilize or autoclave this pulse oximetry system.
- 13. Batteries might leak or explode if used or disposed of improperly.

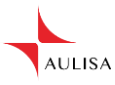

- 14. Follow local governing ordinances and recycling instructions regarding disposal or recycling of the device and device components, including batteries.
- 15. Do not subject the system to extreme hot or cold temperatures, humidity, or direct sunlight.
- 16. Do not fasten the Sensor Module too tightly around the patient's wrist. Inaccurate readings and patient discomfort could result.
- 17. Caution: Exposure to Radio Frequency Radiation. The radiated output power of the device is far below FCC radio frequency exposure limits. Nevertheless, the device must be used in such a way that the potential for human contact during normal operation is minimized. To avoid the possibility of exceeding FCC radio frequency exposure limits, remain at least 20 cm (8 inches) away from the Display Unit's internal antenna during normal operation. The Sensor Module has been tested and meets allowed limits for exposure.
- 18. System connection failure (Bluetooth/ Wi-Fi wireless connection) may result in loss of data transfer.

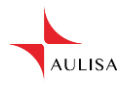

# Using Aulisa GA2000 Digital Vital Sign Monitoring System

This chapter describes how to use Aulisa GA2000 Digital Vital Sign Monitoring System (hereinafter referred to as Aulisa GA2000 system). The system includes the following components and accessories:

| Sensor Module (2 pcs) | Charging Adaptor - Sensor Module                                  |
|-----------------------|-------------------------------------------------------------------|
|                       |                                                                   |
| Receiver/Transponder  | Charging Adaptor - Display Unit &<br>Receiver/Transponder (2 pcs) |
|                       |                                                                   |
| Display Unit          | Stand - Display Unit                                              |
| AULISA                | A CONTRACT OF STREET                                              |

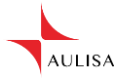

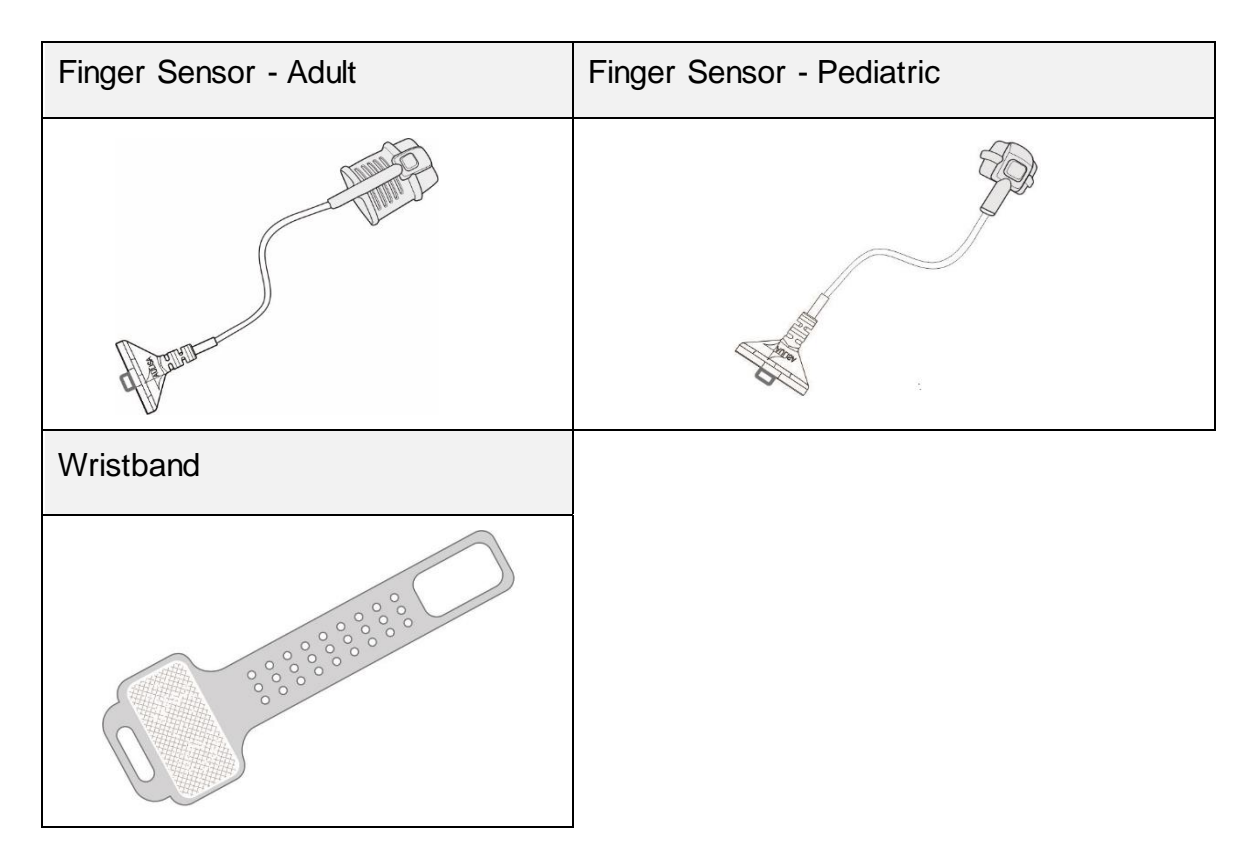

### **Intended Use**

The Guardian Angel Rx GA2000 Digital Vital Sign Monitoring System is indicated for use in measuring and displaying functional oxygen saturation of arterial hemoglobin (SpO<sub>2</sub>) and pulse rate of adult and pediatric patients. It is indicated for spot-checking and/ or continuous monitoring of patients during non-motion and under well-perfused conditions. The intended environments of use are hospitals, medical facilities, home care, and subacute environments. This system is a reusable device.

## **Principle of Operation**

Aulisa GA2000 Digital Vital Sign Monitoring System measures SpO<sub>2</sub> and pulse rate based on non-invasive light-emitting diode (LED) transmittance technology, measuring the absorbance of red and infrared light passed through the perfused tissue during each pulse. It can be operated by the caregiver or by the patient.

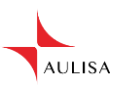

### **System Overview**

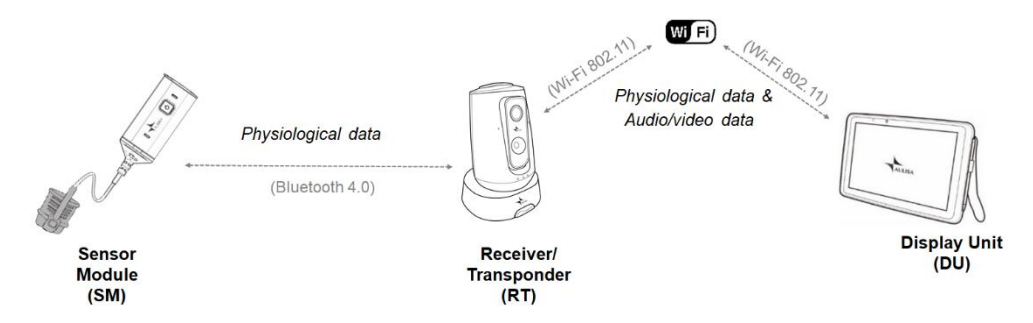

NOTE: Aulisa GA2000 System utilizes a customer Wi-Fi network to communicate between RT and DU. The customer Wi-Fi network is to be implemented and managed by end users.

### **Device Overview**

### **Sensor Module**

The Sensor Module includes a Bluetooth transmitter and a sensor, which is worn by the patient for vital sign monitoring. It features sensors and electronics for vital sign measuring and analyzing.

The Sensor Module must be used within 10 meters from the Receiver/Transponder.

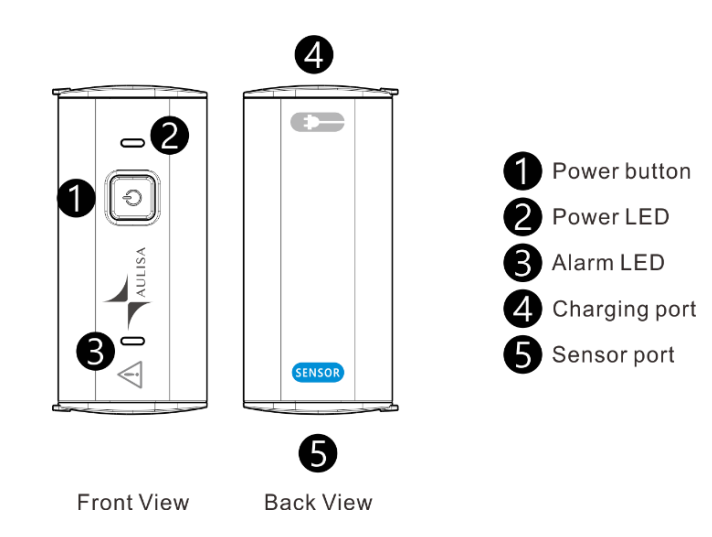

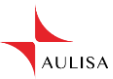

### **Receiver/Transponder**

The Receiver/Transponder features Bluetooth/Wi-Fi communication interfaces and an audio/video camera. It receives vital signs monitoring data from the Sensor Module via Bluetooth, integrates audio and video of the patient, and then converts the data to Wi-Fi signals, which are transmitted to and displayed by the Display Unit.

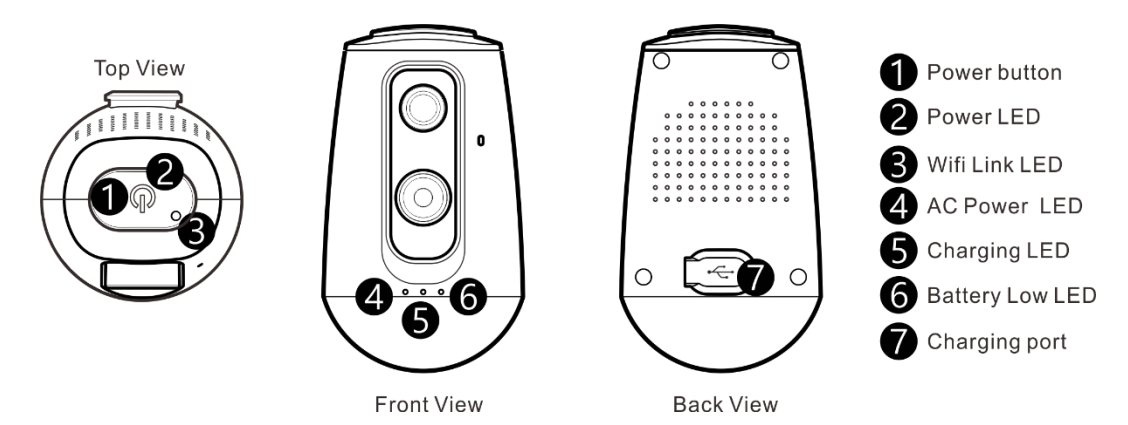

### **Display Unit**

The Display Unit features a 10.1" HD LCD multi-touch display with Wi-Fi connectivity capability. The Display Unit displays real-time vital signs measured by the Sensor Module.

The Display Unit will display informational text messages, alarm text messages, and beep made audible upon an alarm condition trigger event.

The Display Unit will incorporate a push to talk and speaker function that allows audio messages to be received and sent via the Receiver/ Transponder.

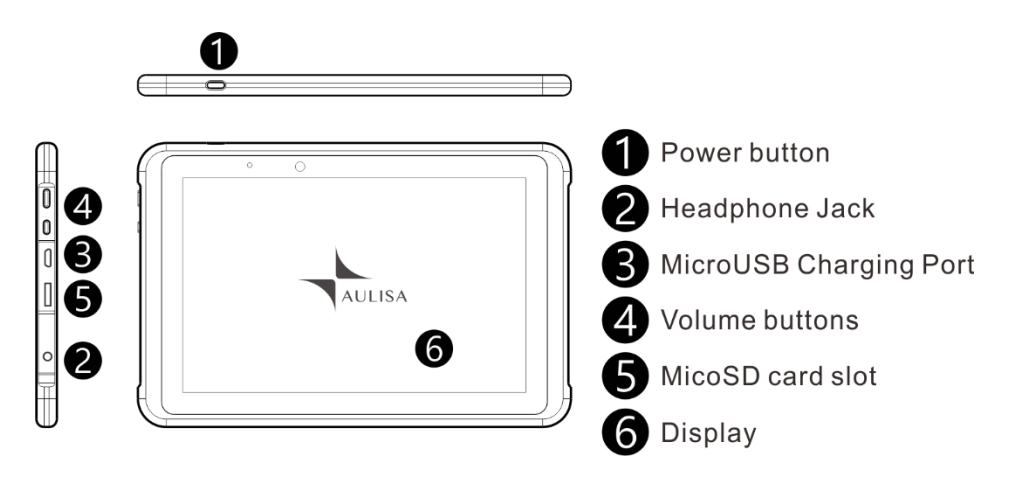

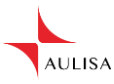

- NOTE: It is recommended that the Display Unit be placed on the stand provided.
- NOTE: Only use fingers or the stylus pen provided to operate keys on the touch screen.
- NOTE: Close the cover of charging port when the charging adaptor is not in use.

### **Displays, Indicators, and Controls**

This section describes the display, indicators, and controls for the Aulisa GA2000 System.

### **Display Icons and Indicators**

| SpO₂ % | <b>Blood Oxygen</b><br>This icon identifies the window showing the<br>functional blood oxygen saturation in<br>percent.               |
|--------|----------------------------------------------------------------------------------------------------|
| PR bpm | <b>Pulse Rate</b><br>This icon identifies the window showing the<br>pulse rate in bpm.                                                |
| PA     | <b>Pulse Amplitude</b><br>This icon identifies the window showing the<br>pulse amplitude.                                             |
|        | <b>No data</b><br>When the vital signs cannot be measured,<br>the Display Unit shows dashes " " in<br>each of the vital sign windows. |
| ?      | <b>Inadequate data</b><br>When the vital sign values are inadequate,<br>the Display Unit shows "?" beside the value.                  |

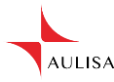

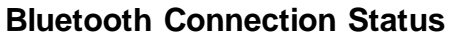

This icon displays whether the Sensor Module and RT are connected via Bluetooth. It will turn blue once the Sensor Module is paired with RT.

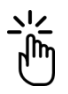

### Measurement Site Status

This icon displays whether there is a finger inserted in the sensor. A system alarm will be displayed on the Display Unit if no fingers are detected.

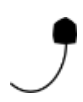

### **Sensor Cable Connection Status**

This icon displays whether the sensor cable is connected to the Sensor Module. A system alarm will be displayed on the Display Unit if the cable is disconnected.

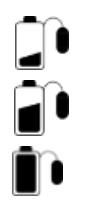

#### **Battery Level of Sensor Module**

These icons signify the battery level at Full, Medium, or Low. A medium priority system alarm will be displayed on the Display Unit when the Sensor Module battery is low.

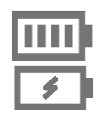

#### **Battery Level of Display Unit**

These icons signify the battery level of the Display Unit. A medium priority system alarm will be displayed on the Display Unit when the Display Unit battery is low.

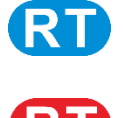

### **RT Connection Indicator**

This icon indicates whether there is a connection established between the Display Unit and RT. This icon will turn blue when there is a connection between the Display Unit and RT and turn red when there is connection loss.

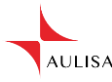

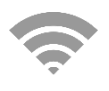

### **Wi-Fi Connection Indicator**

This icon indicates whether there is a connection between the Display Unit and customer Wi-Fi Network.

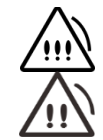

#### **Alarm Indicator**

This icon identifies an alarm condition exists. !!! represents high priority and !! represents medium priority

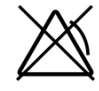

#### Alarm Off

This icon indicates that the alarm is turned off for the corresponding physiological condition.

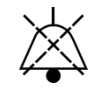

#### Audio Paused

This icon indicates that the alarm audio is silenced for 2 minutes.

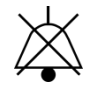

#### Audio Off

This icon indicates that the alarm audio is silenced permanently.

### Software Control Buttons

#### ALARM LIMITS

#### Set Alarm Limits

Tap on this button on the MAIN screen to adjust the alarm limits for each vital sign. (See "Alarm and Limits" section on page 25 for more information on adjusting the alarm limits.)

NOTE: The button is operable only when the system connection is established.

SETTINGS

#### **System Settings**

Tap on this button on the top right corner of the MAIN screen to access the settings menu of the system.

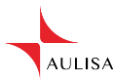

| RETURN         | <b>Return to Previous Screen</b><br>Tap on this button on the top right corner of the<br>MAIN screen to return to the previous page.                                                                                                    |
|----------------|----------------------------------------------------------------------------------------------------|
| SLEEP          | <b>Sleep Mode</b><br>Tap on this button on the top left corner of the<br>MAIN screen to let DU enter sleep mode. To<br>wake up DU, tap on the blank screen and use<br>finger to swipe to the right.                                              |
| HISTORY        | <b>Alarm History</b><br>Tap on this button on the top right corner of the<br>MAIN screen to view alarm history list.                                                                                                    |
| EDIT PROFILE   | <b>Edit Profile</b><br>In the settings menu, tap on this button to edit or<br>create the patient's profile.                                                                                                    |
| RT SETTING     | <b>RT Setting</b><br>In the settings menu, tap on this button to input<br>password for RT or to reset RT.                                                                                                    |
| SENSOR PAIRING | Scan Sensor QR Code<br>In the settings menu, tap on this button and scan<br>the barcode on the back of the Sensor Module to<br>manually pair the Sensor Module with RT. (See<br>"System Connection" section on page 18 for more<br>information.) |
| DEFAULT ALARM  | <b>Restore Default Alarm</b><br>In the settings menu, tap on this button to restore<br>alarm limits to manufacture-configured values.                                                                                                    |
| TIME ZONE      | <b>Set Timezone</b><br>In the settings menu, tap on this button to select<br>the correct time zone.                                                                                                    |

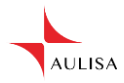

| BRIGHTNESS   | <b>Set Display Brightness</b><br>In the settings menu, tap on this button to set the<br>brightness of the display.                                                                                                   |
|--------------|----------------------------------------------------------------------------------------------------|
| ТНЕМЕ        | <b>Choose Theme</b><br>In the settings menu, tap on this button to choose<br>the desired theme.                                                                                                    |
| WIFI SETTING | <b>Set Wi-Fi Network of DU</b><br>In the settings menu, tap on this button to select<br>the desired customer Wi-Fi network for the<br>Display Unit to link to.                                                       |
| Ļ            | <b>Push to Talk Function</b><br>Press and hold this button to talk to the patient via<br>the Display Unit.                                                                                                    |
| •))          | <b>Speaker Function</b><br>Tap on this button to turn on the<br>Receiver/Transponder's microphone.                                                                                                    |
| AUSE AUDIO   | <b>Pause Alarm Audio</b><br>This button appears on the MAIN screen when an<br>alarm is triggered. Tap on the button to<br>temporarily silence the alarm audio of the current<br>triggered alarm event for 2 minutes. |
| AUDIO OFF    | <b>Turn Off Alarm Audio</b><br>The button appears on the MAIN screen when an<br>alarm is triggered. Tap on the button to<br>permanently silence the alarm audio of the<br>current triggered alarm event.             |

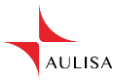

### Setting up Aulisa GA2000 System

Use the following procedure to set up the Aulisa GA2000 System:

It is recommended to charge the Sensor Module fully prior to setting up Aulisa GA2000 System as it takes around 3 hours to fully charge and cannot be operated while charging (See "Powering and Charging" section on page 33 for more information).

1. Follow the instructions below to assemble the Receiver/ Transponder.

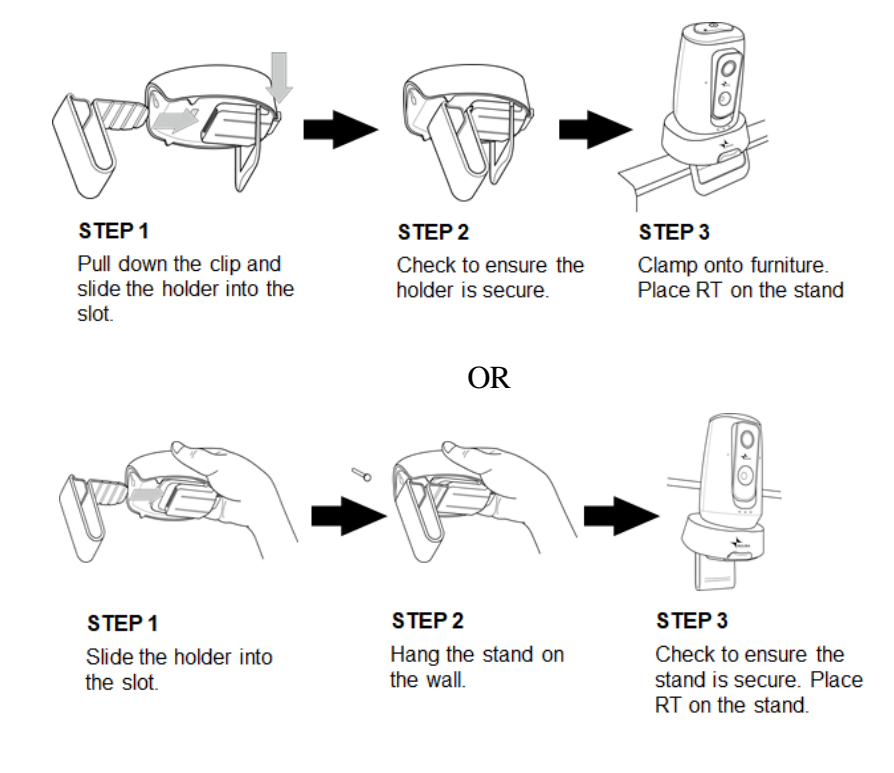

- 2. Connect the charging adaptor (black) to RT and a power outlet. (See "Power and Charging" section on page 33 for more information)
- 3. Click the power On/Off button of RT to turn on.

NOTE: The power LED will light green when the power is ON.

- 4. Connect the charging adaptor (black) to the Display Unit and a power outlet.
- 5. Press and hold the power On/Off button for at least three (3) seconds to turn on the Display Unit.

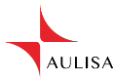

# CAUTION! For long-term monitoring (over 3 hours of continuous use), the Display Unit must be connected to the charging adaptor.

CAUTION! Do not plug the adaptor into a switched outlet to prevent accidental switching power off.

- 6. Establish a Wi-Fi connection between the Display Unit and RT. (See "System Connection" section on page 18 for more information).
- 7. Attach the connector end of Finger Sensor to the end marked with sensor of the Sensor Module.
  - NOTE: Pediatric finger sensor is intended for use in patients weighing from 10 to 40 kilograms. Adult finger sensor is intended for use in patients weighing more than 40 kilograms.

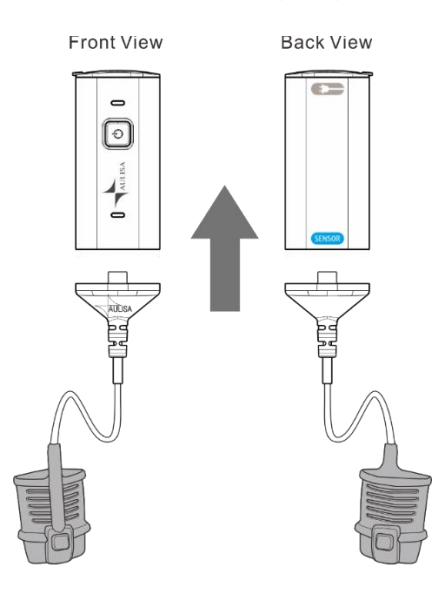

- 8. Insert the Sensor Module onto the mesh pocket. Attach the Sensor's probe to the thumb or finger, making sure that the Finger Sensor cable runs over the top of the patient's hand.
- 9. Secure the wristband onto the patient's wrist with the mesh pocket facing outwards. Slip the velcro end through the hole and loop around to secure the wristband. Adjust the wristband according to wrist size, leaving proper space of about one or two fingers to allow ventilation.

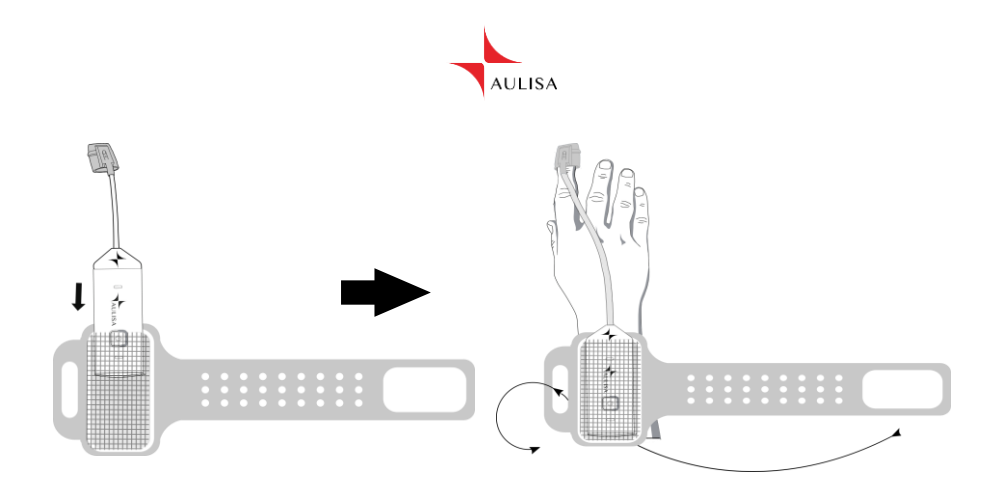

10. Click the power On/ Off button to turn on the Sensor Module.

NOTE: The power LED will light green when the power is ON.

- 11. Ensure the Sensor Module is paired with the Display Unit. (See "Bluetooth Connection" section on page 21 for more information.
  - NOTE: Verify System Operation before every use. (See "Verifying System Operation" section on page 22 for more information.)

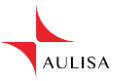

### **System Connection**

### Wi-Fi Connection

For first time users, use the following procedures to establish a Wi-Fi connection between the Display Unit and Receiver/ Transponder.

- 1. Ensure DU and RT are turned on. (See "Powering and Charging" section on page 33 for more information).
- NOTE: The Wi-Fi Link LED on RT will blink red when there is no Wi-Fi connection established.
- NOTE: RT will play a notification sound when it is ready to connect to a customer Wi-Fi network.
- 2. Select a secure customer Wi-Fi network from the list of available connections displayed on the MAIN screen. Enter the network security password. Then, press "CONFIRM".
- NOTE: Beware of connecting to an unsecured network provides no security and exposes all your network traffic.
- NOTE: Ensure the customer Wi-Fi Network connection has a strong and reliable signal.
- NOTE: A QR code will be generated on the Display Unit for RT to scan.
- 3. Place RT in front of QR Code at a distance, just enough for RT to fit the frame on screen and a 'beep' sound to be heard.

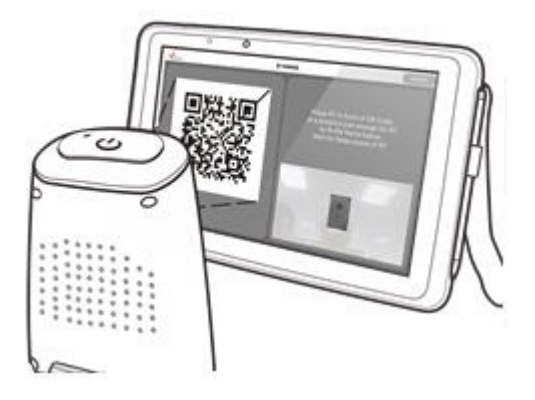

NOTE: Hold Display Unit steadily during the scanning of QR code.

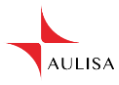

- NOTE: Wait about 30 seconds for RT to play a sound indicating the start of the connection.
- NOTE: The Wi-Fi Link LED on RT will turn solid red when a Wi-Fi connection has been successfully established.
- 4. Create a password for RT. Then, press "CONFIRM".
- NOTE: If this step is skipped, the default password will be used.
- NOTE: The default password for RT is Aulisa2000.
- 5. Select the correct timezone for RT.
- NOTE: On the top right of the MAIN screen, check that the Wi-Fi connection indicator range has a strong signal and for the RT connection Indicator RT to be lit blue to verify that a system connection has been established.

#### Reset RT- Wi-Fi Connection

When to reset RT- Wi-Fi Connection

- 1. Re-installing Aulisa GA2000 system
- 2. Wi-Fi connection problems between DU and RT
- 3. Installing a new router in the customer Wi-Fi Network

Use the following procedures to reset RT- Wi-Fi Connection:

- 1. Ensure the DU and RT are turned on. (See "Powering and Charging" section on page 33 for more information).
- 2. In the settings menu, tap on "RT SETTING".
- 3. Tap on "RESET RT".
- 4. Press and hold the power On/ Off button of RT for 10 seconds until "RESET" is heard. Then, press "CONFIRM" on the MAIN screen.
- NOTE: Wait for 30 seconds or more for RT to play a melody, signaling that RT is now ready to scan the QR code generated on the Display Unit.
- 5. Select a secure customer Wi-Fi network from the list of available connections displayed on the MAIN screen. Enter the network security password. Then, press "CONFIRM."

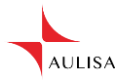

- NOTE: Beware of connecting to an unsecured network provides no security and exposes all your network traffic.
- NOTE: Ensure the customer Wi-Fi Network connection has a strong and reliable signal.
- NOTE: A QR code will be generated on the Display Unit for RT to scan.
- 6. Place RT in front of QR Code at a distance, just enough for RT to fit the frame on screen and a 'beep' sound to be heard.
- NOTE: Hold Display Unit steadily during the scanning of QR code.
- NOTE: Wait about 30 seconds for RT to play a sound indicating the start of the connection.
- NOTE: The Wi-Fi Link LED on RT will turn solid red when a Wi-Fi connection has been successfully established.
- NOTE: If connection to RT fails, a pop-up window will appear. Click on "RETRY" and repeat from Step 4.
- 7. Create a password for RT. Then, press "CONFIRM."
- NOTE: If this step is skipped, the default password will be used.
- NOTE: The default password for RT is **Aulisa2000**.
- 8. Select the correct timezone for RT.

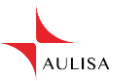

### **Bluetooth Connection**

The RT will automatically scan and connect to the Sensor Module from the same starter kit.

- NOTE: The Bluetooth connection status icon will turn blue once the RT is paired with the Sensor Module.
- NOTE: The status indicator of Sensor Module will blink green when link with Display Unit is established, and data is being transmitted.
- NOTE: The Sensor Module must be placed within 10 meters from RT.

Use the following procedure to switch among Sensor Modules and establish a connection between the RT and the desired Sensor Module.

- 1. Ensure the desired Sensor Module is turned on. (See "Power and Charging" section on page 33 for more information)
- NOTE: The desired Sensor Module must be placed within 10 meters from the RT.
- 2. In the settings menu, select "SENSOR PAIRING".
- 3. Scan the QR Code located on the back of the desired Sensor Module.
- 4. Press "CONFIRM" if the serial number (SN) displayed matches with the SN on the back of the desired Sensor Module.
- 5. To confirm that the process was successful, ensure that the Bluetooth connection status icon on the MAIN screen of the Display Unit is lit blue.
- NOTE: After the desired Sensor Module is paired to RT, it will remain paired until the above process is repeated.

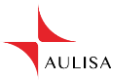

### Verifying System Operation

Use the following procedure to verify that the alarm systems are working properly.

- Set up Aulisa GA2000 system according to instructions above (See "Setting up Aulisa GA2000 system" section on page 15 for more information)
- 2. Ensure there is a system connection established between the Sensor Module, RT and Display Unit. (See "System Connection" section on page 18 more information)
- 3. Detach the sensor cable from Sensor Module.
- 4. Verify that an alarm message is displayed and that an alarm audio is generated (See "Troubleshooting" section on page 38 if an alarm message and audio signal is not generated).
- 5. Press on the "PAUSE AUDIO" button to temporarily silence for 2 minutes.
- 6. After alarm signal is regenerated, press on the "AUDIO OFF" button to silence permanently the alarm signal.

NOTE: Alarm systems should be checked before use.

Use the procedure below to monitor the readings (SpO<sub>2</sub>, pulse rate, pulse amplitude) in order to verify that the device is functioning properly.

- Set up Aulisa GA2000 system according to instructions above (See "Setting up Aulisa GA2000 system" section on page 15 for more information)
- 2. Press firmly on the application site to make sure it securely attached to the finger.
- 3. Verify the Bluetooth connection status icon on the Display Unit is blue and the status indicator on the Sensor Module is blinking green.
- 4. Verify that customer Wi-Fi network connection is stable.
  - NOTE: On the top right of the MAIN screen, ensure the RT connection Indicator **(RT)** is lit blue and the Wi-Fi connection indicator **(RT)** has a strong signal.

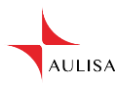

- 5. Verify that a SpO<sub>2</sub> reading is displayed, that a pulse rate value appears, and that a PA reading is displayed.
- 6. Verify the live video is displayed on the MAIN screen.

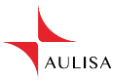

### Shutting off the System

Use the following procedure to shut down the Display Unit, the Sensor Module, and the Receiver/ Transponder.

### **Display Unit**

- 1. Press the power On/ Off button for at least one (1) second. (A display message will appear.)
- 2. Choose "Power off" on the display message to turn off the Display Unit.
- NOTE: The Display Unit can also be put into sleep mode by pressing the "SLEEP" button on the top left corner of the MAIN screen.

### **Sensor Module**

Click the power On/ Off button to turn off the Sensor Module

- NOTE: When the power is turned off the status indicator lit green will turn off.
- NOTE: The Sensor Module will automatically power off when the adaptor is plugged in for charging.
- NOTE: The Sensor Module will automatically power off when it detects no finger is in the sensor for 3 minutes.

### **Receiver/Transponder**

Click the power On/ Off button to turn off.

NOTE: When the power is turned off the power LED indicator lit green will turn off.

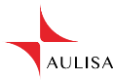

# **Alarms and Limits**

This chapter describes alarms and limits for Aulisa GA2000 System.

### Alarms

The Display Unit provides high and medium priority audible and visual alarms.

### **High Priority Alarms**

High priority alarms are those that require immediate attention to the patient. They include SpO<sub>2</sub> and pulse rate alarms. On the Display Unit, high priority alarms are indicated with rapid blinking vital sign readings in red color and with alarm text message when alarm limits are met or exceeded.

NOTE: Alarm LED indicator on the Sensor Module will blink red along with displays on the Display Unit.

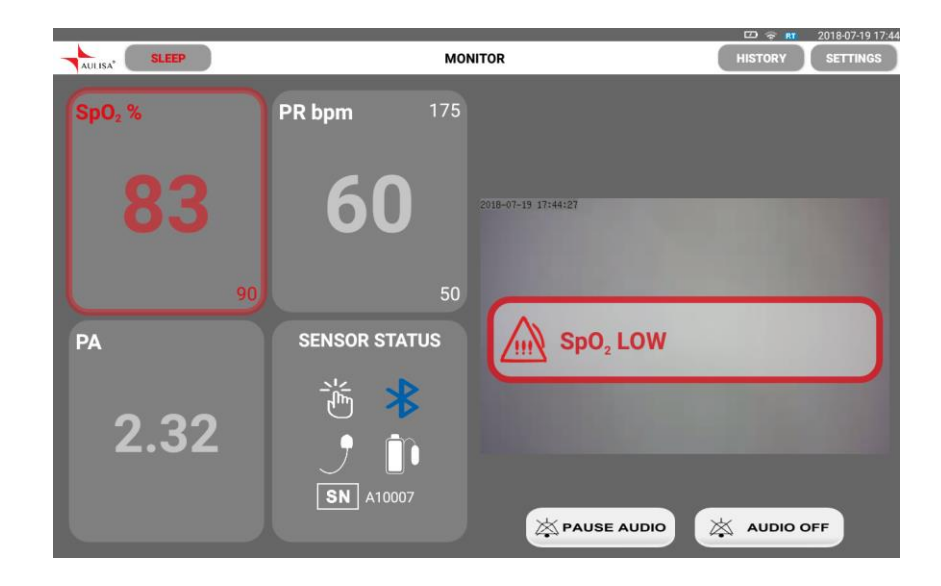

High priority audio alarms are: 3 beeps, short pause, 2 beeps, short pause, 3 beeps, short pause, 2 beeps, and 5-second pause. This sequence repeats until the alarm is cleared or silenced.

Tap on "PAUSE AUDIO" button to pause the alarm audio for 2 minutes. Tap on "AUDIO OFF" button to permanently silence the alarm audio.

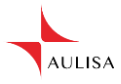

Alarm limits may be adjusted by pressing "ALARM LIMITS" button after silencing the alarms. (See "Adjusting Alarm Limits" section on page 29 for more information.)

### **Medium Priority Alarms**

Medium priority alarms are those that signal potential problems with the equipment or other non-life-threatening situations. On the Display Unit, medium priority alarms are indicated with slow blinking yellow displays and with alarm text message.

- NOTE: Alarm LED indicator on the Sensor Module will blink yellow along with displays on the Display Unit.
- NOTE: The following table describes alarm conditions and visual indicators.

| Alarm Condition<br>(Medium Priority Alarm)                 | Visual Indicator                                                                   |  |
|------------------------------------------------------------|------------------------------------------------------------------------------------|--|
| Sensor Probe Detached from<br>Patient                      | The Sensor Medule blinks vellow light                                              |  |
| Sensor Module Battery Low                                  | along with blinking yellow displays and<br>alarm text message on the Display Unit. |  |
| Sensor Cable Detached                                      | alarm text message on the Display onit.                                            |  |
| Display Unit Battery Low                                   |                                                                                    |  |
| Data Update Period Exceeds<br>Limit (More Than 30 Seconds) |                                                                                    |  |
| Bluetooth Disconnected                                     | On the Display Unit, it blinks yellow                                              |  |
| BLE Connection Lost.                                       | displays and alarm text message.                                                   |  |
| Reconnecting                                               |                                                                                    |  |
| Wi-Fi Connection Lost                                      |                                                                                    |  |
| RT Connection Lost                                         |                                                                                    |  |

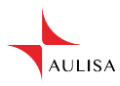

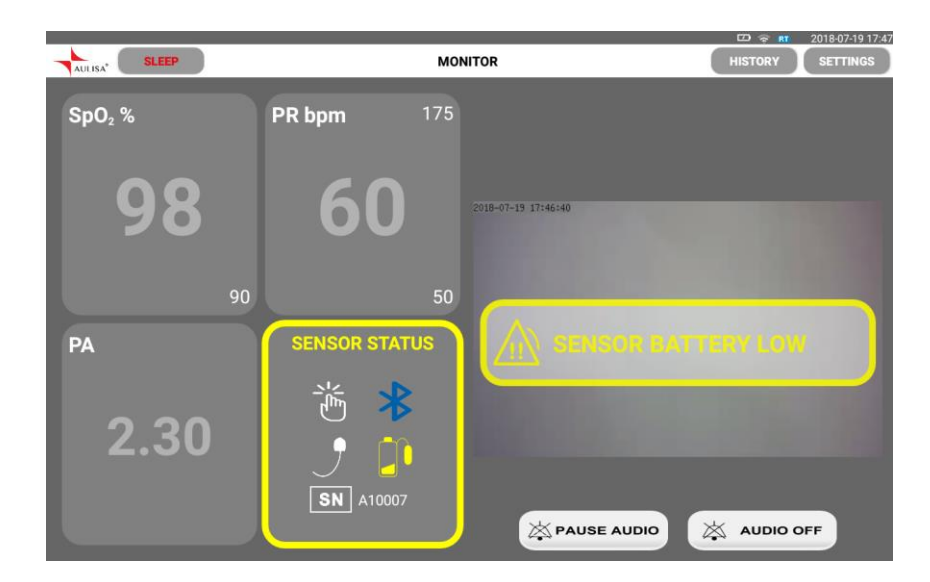

Medium priority audio alarms are: 3 beeps and 25-second pause. This sequence repeats until the alarm is cleared or silenced.

Tap on "PAUSE AUDIO" button to pause the alarm audio for 2 minutes. Tap on "AUDIO OFF" button to permanently turn off the alarm audio.

Alarm limits may be adjusted by pressing "ALARM LIMITS" button after silencing the alarms. (See "Adjusting Alarm Limits" section on page 29 for more information.)

### **Multiple Alarms**

When there are high and medium priority alarms triggered simultaneously, the system will display all the alarm text messages but will only sound the high priority alarm.

NOTE: The volume for audio alarms cannot be adjusted.

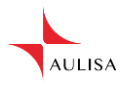

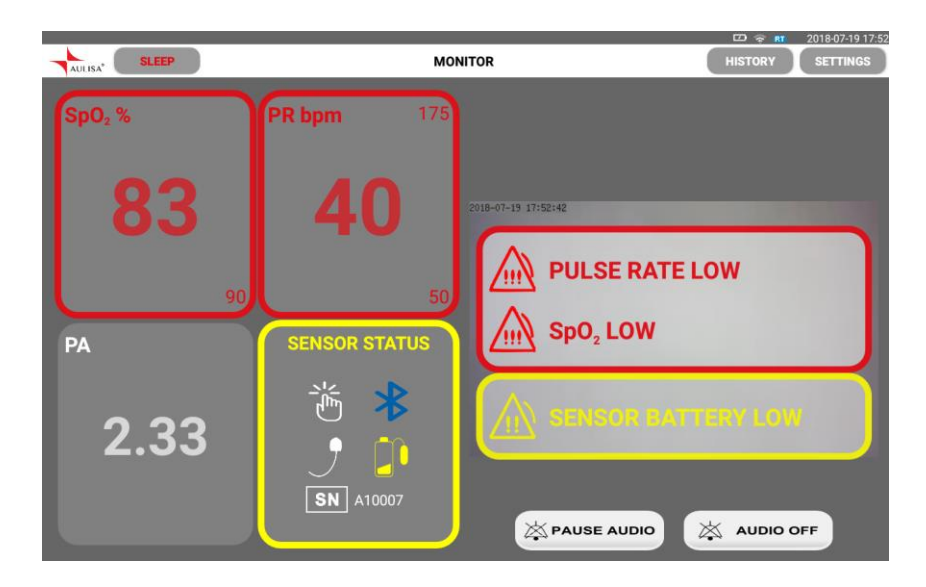

- WARNING! Silencing alarms does not mean the situation has been resolved.
- WARNING! Tapping on "AUDIO OFF" button will permanently silence the alarm audio of the current triggering alarm event.
- WARNING! A potential hazard exists if different alarm presets are used for the same or similar equipment in any single area.
- CAUTION! Do not plug a headphone into headphone jack of the Display Unit, as this will significantly reduce the volume of alarm audio.

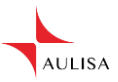

### **Adjusting Alarm Limits**

Follow the instructions below to review or set alarm limits. To restore alarm settings to default values, refer to "Default Alarm Settings."

- 1. Ensure there is a system connection established between the Sensor Module, RT and Display Unit. (See "System Connection" section on 15 for more information)
- 2. Tap on "ALARM LIMITS" button on the MAIN screen.

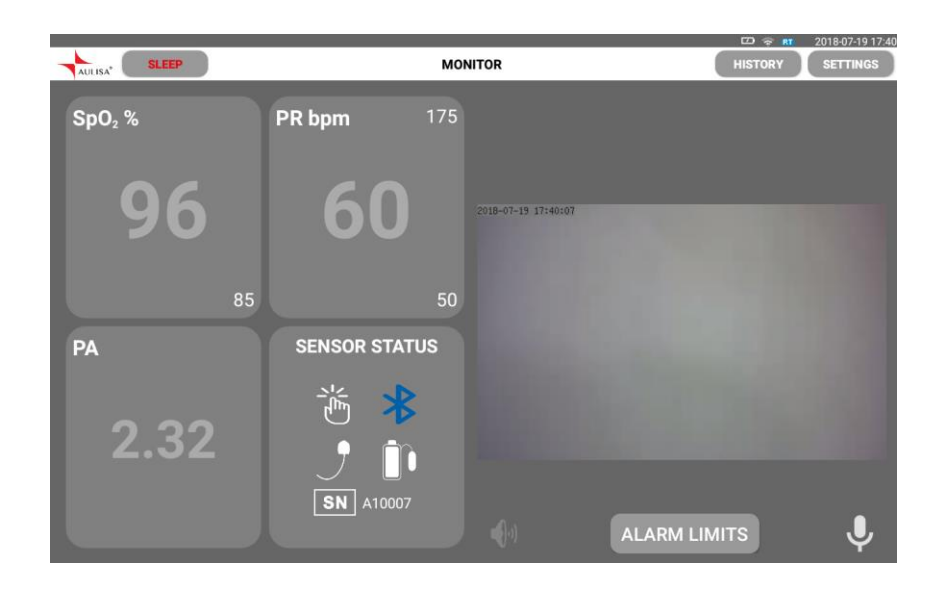

NOTE: Alarm limits can be adjusted only when the Display Unit is connected to the Sensor Module.

In an alarm event, "ALARM LIMITS" button will appear after you select "PAUSE AUDIO" button or "AUDIO OFF" button.

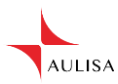

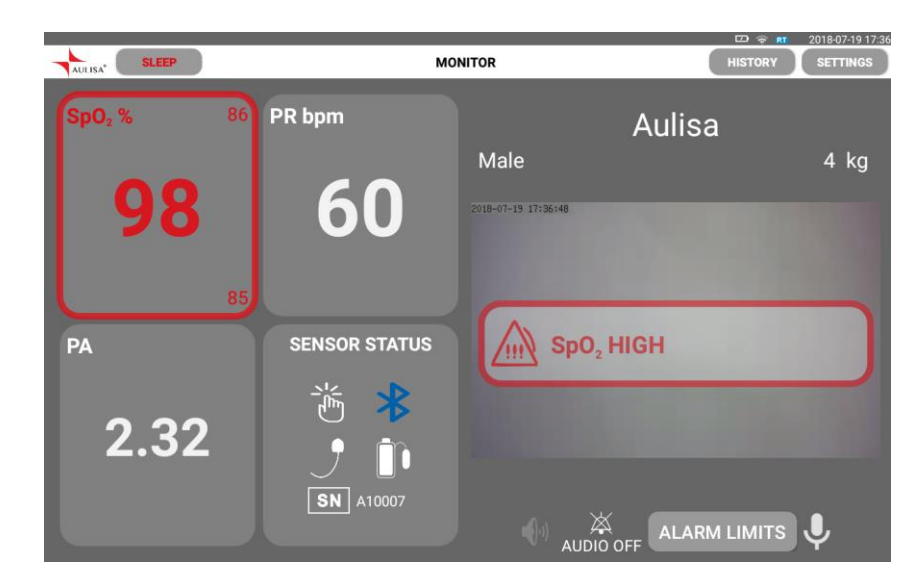

3. To turn alarm limits on or off, tap on "ON/OFF" button. (Turn on the alarm before adjusting the value.)

NOTE: SpO<sub>2</sub> max limit is turned off by default.

NOTE: There is no alarm setting for PA (pulse amplitude).

|                                 |               |                                                        |         | 2018-07-19 17:5 |
|---------------------------------|---------------|--------------------------------------------------------|---------|-----------------|
|                                 | MONITOR       |                                                        | HISTORY | SETTINGS        |
| sp0 <sub>2</sub> %<br><b>96</b> | PR bpm 175    | SP02 max 100<br>SP02 min 90<br>PR max 175<br>PR min 50 |         | OFF<br>ON       |
| PA<br>2.33                      | SENSOR STATUS | CANCEL                                                 | CONFIRM |                 |

- 4. Tap on "+" or "- " buttons or drag the "seekbar" to adjust the values.
  - NOTE: The minimum alarm limit cannot exceed the max alarm limit, even if the max alarm limit is turned off. For example, if the max SpO<sub>2</sub> limit is turned off but was previously set at 90%,

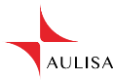

the min SpO<sub>2</sub> limit cannot be set higher than 90%. If you want to set min SpO<sub>2</sub> limit at 90%, turn on the max SpO<sub>2</sub> limit, set it above 90% and turn it off again as you wish.

Note: The following table describes the default settings, adjustment ranges, and intervals.

| High Priority Alarm                | Factory<br>Default | Adjustment<br>Options | Adjustment<br>Interval |
|------------------------------------|--------------------|-----------------------|------------------------|
| SpO <sub>2</sub> Upper Alarm Limit | Off                | Off, 85 to 100        | 1% SpO <sub>2</sub>    |
| SpO <sub>2</sub> Lower Alarm Limit | 85%                | Off, 50 to 95         | 1% SpO <sub>2</sub>    |
| Pulse Rate Upper Alarm Limit       | 150 bpm            | Off, 75 to 275        | 1 bpm                  |
| Pulse Rate Lower Alarm Limit       | 50 bpm             | Off, 30 to 110        | 1 bpm                  |

- 5. Tap on "CONFIRM" to save the alarm limits.
  - NOTE: The SpO<sub>2</sub> and pulse rate upper and lower alarm limits appear as smaller values to the top right and bottom right of their respective window on the MAIN screen.
- WARNING! The new ALARM LIMITS do not go into effect until the "CONFIRM" button is tapped.
- WARNING! A potential hazard exists if different alarm presets are used for the same or similar equipment in any area.
- WARNING! When turned off, the alarms will no longer be displayed or sound. Follow the instructions above to turn on the alarms.
- CAUTION! Consult a physician about the appropriate vital sign limits for the user before adjusting an alarm.

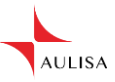

### **Default Alarm Settings**

Follow the instructions below to restore alarm settings to default values.

- 1. Ensure there is a system connection established between the Sensor Module, RT and Display Unit (See "System Connection" section on page 18 for more information).
- NOTE: Default alarm settings can be restored only when the system connection is established.
- 2. Tap on "SETTINGS" button located on the top right corner of the MAIN screen.
- 3. Tap on "DEFAULT ALARM" button.
- 4. Tap on "CONFIRM" button to restore alarm limits to default alarm presets to manufacture-configured values.

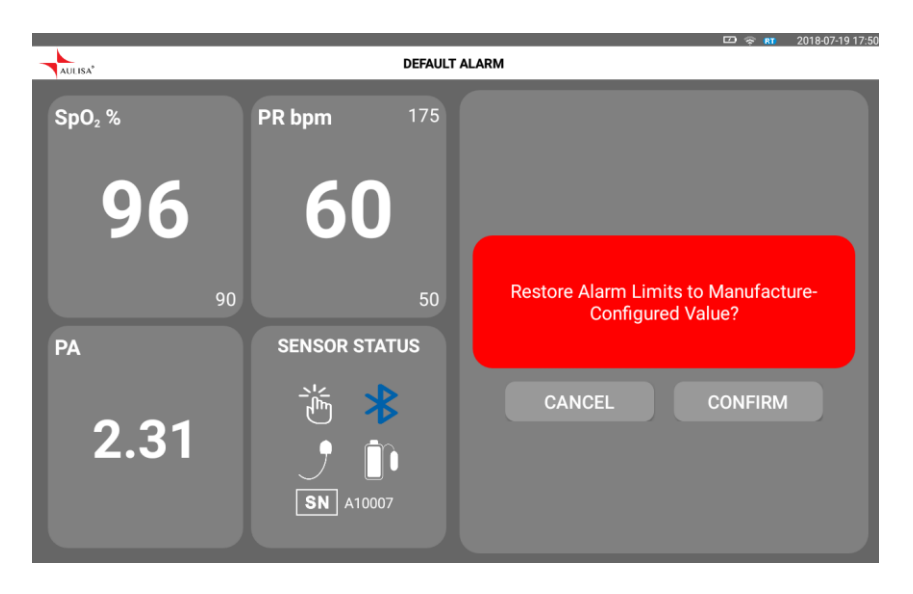

NOTE: The following table describes the default alarm presets.

| Alarm                              | Factory<br>Default |
|------------------------------------|--------------------|
| SpO <sub>2</sub> Upper Alarm Limit | Off                |
| SpO <sub>2</sub> Lower Alarm Limit | 85%                |
| Pulse Rate Upper Alarm Limit       | 150 bpm            |
| Pulse Rate Lower Alarm Limit       | 50 bpm             |

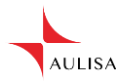

# **Powering and Charging**

### **Charging the Sensor Module**

Charge the Sensor Module with the charging adaptor (white) by following the steps below.

- NOTE: The Display Unit will alarm the user when the Sensor Module is low on battery. Once on low battery, the Sensor Module will work for up to another 2 hours (working time on low battery depends on user)
- 1. Plug the mini-USB end of the cable into the charging port on the Sensor Module marked by **€**.

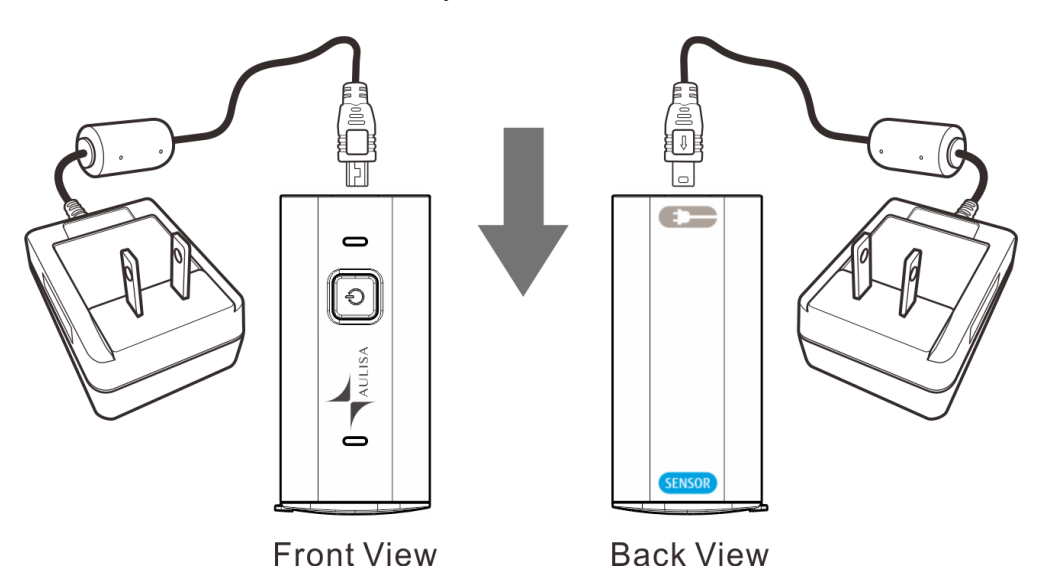

- 2. Attach the wall adaptor to a power outlet.
- NOTE: The power LED indicator will light blue while charging and turn off when fully charged.

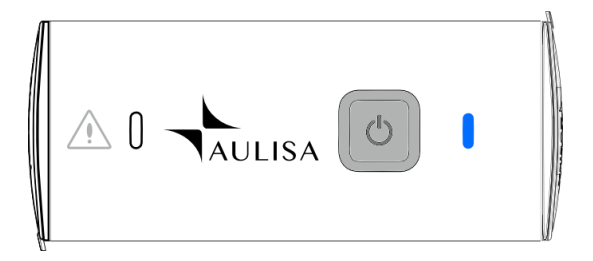

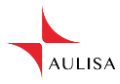

- NOTE: It takes about 3 hours to fully charge the Sensor Module.
- NOTE: Verify operation of the system (See "Verifying System Operation" section on page 22 for more information) and check the battery status on the MAIN screen of the Display Unit.
- NOTE: The Sensor Module cannot be used to measure vital signs while it is being charged

# CAUTION! Only use charging adaptor supplied or manufactured by Taiwan Aulisa Medical Devices Technologies, Inc.

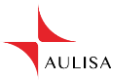

### Powering the Display Unit

The Display Unit is meant to be used with the charging adaptor (black) plugged in. If, for some reason, the Display Unit is disconnected from the charging adaptor, proceed with the following steps to charge and power the Display Unit.

The Display Unit will alarm the user when the Display Unit itself is low on battery.

- 1. Insert the micro-USB cable end of the charging adaptor (black) into the Display Unit and plug the wall adaptor to a power outlet.
- 2. Place the Display Unit on the stand provided.
- NOTE: The LED indicator will light red when charging and light blue when fully charged.

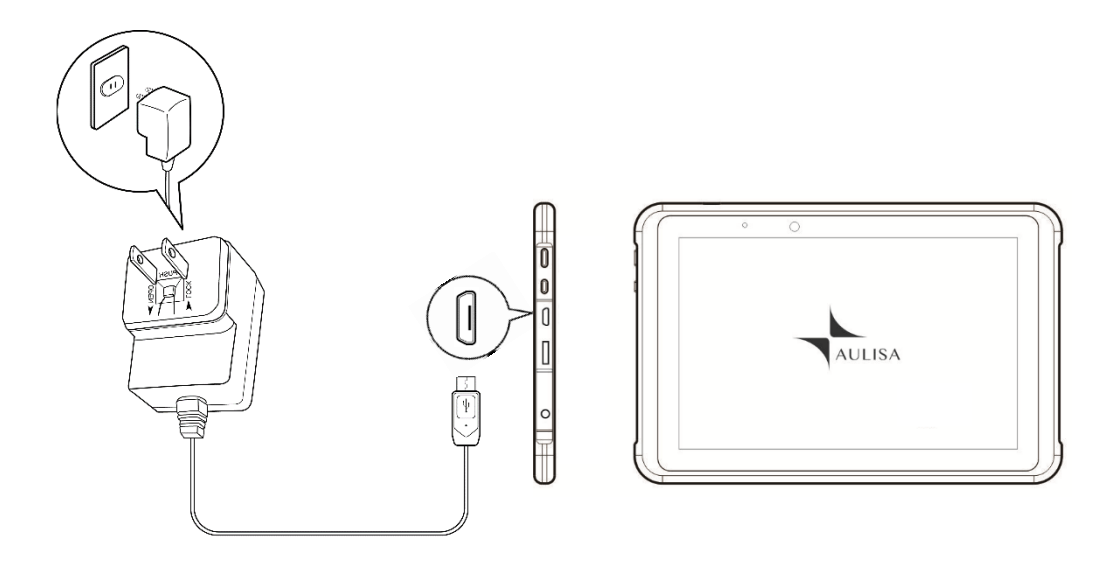

CAUTION! Only use adaptors supplied or manufactured by Taiwan Aulisa Medical Devices Technologies, Inc.

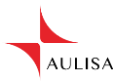

### Powering the Receiver/Transponder

The Receiver/ Transponder is meant to be used with the charging adaptor (black) plugged in.

1. Insert the micro-USB cable end of the charging adaptor (black) into RT and plug the wall adaptor to a power outlet.

See "Device Overview" section on page 9 for more information.

- NOTE: The AC power LED indicator will light green when AC adaptor is ON.
- NOTE: The charging LED indicator will light blue when internal battery is charging and will turn off when it is fully charged.
- NOTE: The battery low LED indicator will light yellow when the battery is low.

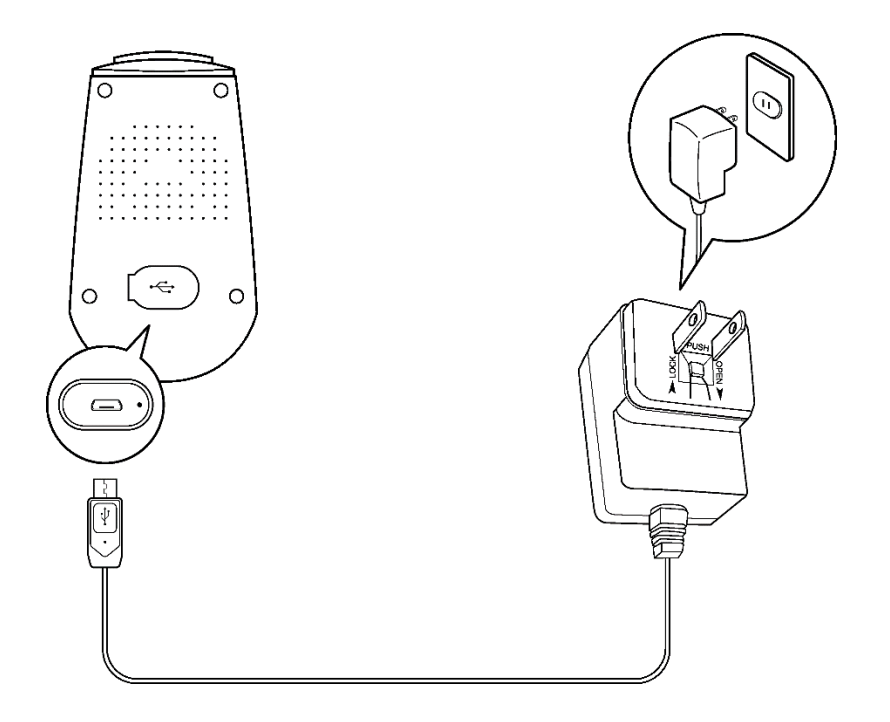

CAUTION! Only use charging adaptor supplied or manufactured by Taiwan Aulisa Medical Devices Technologies, Inc.

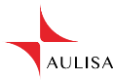

# **Care and Maintenance**

The advanced digital circuitry within the Sensor Module of this system requires no calibration or periodic maintenance, neither does the Display Unit or the Receiver/ Transponder.

Field service or repair of this system is not possible. Do not attempt to open the case. Opening the SM, RT or DU will damage the device and void the warranty. If the system is not functioning properly, see "Troubleshooting" section on page 38 for more information.

The expected service life of Aulisa GA2000 System is 3 years.

### **Cleaning and Disinfection**

Clean surface of and disinfect the finger sensor before each use. For surface cleaning and disinfection, follow the recommended actions below.

**Surface cleaning:** Clean the surface of the finger sensor with a soft cloth dampened with rubbing alcohol. Lightly wipe the surface of the device.

**Disinfection:** Use a soft cloth saturated with a solution of 10% chlorine bleach in tap water, lightly wiping the surface of the device.

- CAUTION! Do not pour or spray any liquids onto components, and do not allow any liquids to enter any openings in the device. Allow the unit to dry thoroughly before reuse.
- CAUTION! Do not immerse the device in liquid, and do not use caustic or abrasive cleaning agents on the device.

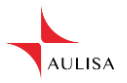

# Troubleshooting

| Problem                                 | Possible Solution                                                                                                 |
|-----------------------------------------|----------------------------------------------------------------------------------------------------|
| Connot turn on the Songer               | Click the power On/Off button.                                                                                    |
| Module                                  | Fully charge the Sensor Module until the blue LED goes off.                                                       |
| Cannot turn on the Display              | Press and hold the power On/Off button for at least three (3) seconds.                                            |
|                                         | Make sure the power cord is properly connected to the outlet.                                                     |
| Cannot turn on the                      | Click the power On/Off button.                                                                                    |
| Receiver/ Transponder                   | Make sure the power cord is properly connected to the outlet.                                                     |
|                                         | Reposition the finger sensor probe or reinsert the finger and keep the sensor motionless for at least 10 seconds. |
|                                         | Warm the finger by rubbing or covering with a blanket.                                                            |
|                                         | Relocate the finger sensor at a different site.                                                                   |
|                                         | Allow the hand to rest comfortably without squeezing or pressing the sensor on a hard surface.                    |
| Unable to obtain a valid                | Make sure the system connection is established.                                                                   |
| SpO <sub>2</sub> or pulse rate reading. | Reduce or eliminate any interference.                                                                             |
| NOTE In come instances                  | Make sure that the finger sensor is not                                                                           |
| patient perfusion may be                | other patient therapies or diagnostics                                                                            |
| detection.                              | Make sure the finger sensor is attached                                                                           |
|                                         | to the finger securely.                                                                                           |
|                                         | Make sure the finger sensor is securely                                                                           |
|                                         | Check the Diaplay Unit for any clarme or                                                                          |
|                                         | error messages.                                                                                                   |
|                                         | Check the Sensor Module for power.                                                                                |
|                                         | Ensure that the Sensor Module is within                                                                           |
|                                         | 10 meters spherical radius to RT while<br>being paired                                                            |
|                                         | Check the finger sensor for any visible                                                                           |
|                                         | signs of light.                                                                                                   |
| Unstable/Constant SpO2                  | Shield the finger sensor from the light                                                                           |

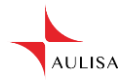

| Problem                                  | Possible Solution                               |
|------------------------------------------|-------------------------------------------------|
| and Pulse Rate readings                  | source.                                         |
|                                          | Apply the finger sensor to a finger             |
|                                          | without artificial or polished nails.           |
|                                          | Position the finger sensor at a different       |
|                                          | site.                                           |
|                                          | Make sure the finger sensor is attached         |
|                                          | to the finger securely.                         |
|                                          | Make sure the finger sensor is securely         |
|                                          | Attached to the Sensor Module.                  |
|                                          | Check the finger sensor for any visible         |
|                                          | Signs of detenoration.                          |
|                                          | Make sure the finger concer is attached         |
|                                          | to the finger securely                          |
|                                          | Make sure the finder sensor is securely         |
|                                          | attached to the Sensor Module                   |
| A dash "" appears in the                 | Reposition the finger sensor probe or           |
| vital sign display                       | reinsert the finger and keep the sensor         |
| vital sign display.                      | motionless for at least 10 seconds.             |
|                                          | Relocate the sensor at a different site.        |
|                                          | Turn off the system, check system               |
|                                          | connections, and retry.                         |
|                                          | Reposition the finger sensor probe or           |
|                                          | reinsert the finger and keep the sensor         |
|                                          | motionless for at least 10 seconds.             |
| Data update period has<br>exceeded limit | Relocate the finger sensor at a different site. |
|                                          | Insert the finger sensor to a finger            |
|                                          | without fingernail polish or an artificial      |
|                                          | nail.                                           |
| The unit is in Alarm mode,               | Wait for two minutes and alarm tones            |
| but no audible alarms can                | will automatically re-engage.                   |
| be heard.                                | Make sure there are no headphones               |
|                                          | inserted into the headphone jack of the         |
|                                          | Display Unit.                                   |
|                                          | Turn off the system, verify system              |
|                                          | connections, and retry                          |
|                                          | Ensure that the Sensor Module is within         |
| Cannot connect the device.               | 10 meters spherical radius to RT while          |
|                                          | being paired                                    |
|                                          | Connect to a new Customer Wi-Fi                 |
|                                          | Network.                                        |

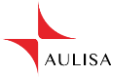

| Problem | Possible Solution |
|---------|-------------------|
|         | Reset RT.         |

If these solutions do not correct the problem, please contact your distributor, or contact Aulisa Customer Support at 1 (650) 813-1273 (USA).

WARNING! This system is a precision electronic instrument and must be repaired by knowledgeable and specially trained Aulisa personnel only. Do not attempt to open the case or repair the electronics.

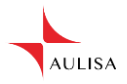

# **Technical Information**

### **Device Performance**

### SpO<sub>2</sub> Accuracy

SpO<sub>2</sub> accuracy testing is performed by *in vivo* accuracy testing under laboratory conditions on healthy adult subjects with varying skin pigmentation in an independent research laboratory through induced hypoxia studies. Analysis of bias<sup>1</sup> was performed vs. Hemoximeter data. The limits of agreement shown are calculated per: *Bland JM, Altman D.* (2007) Agreement between methods of measurement with multiple observations per individual. Journal of Biopharmaceutical Statistics 17, 571 – 582.

Root mean square error (RMS error) is calculated as follows:

RMS Error = 
$$\sqrt{\frac{\sum(SpO_2 - SaO_2)^2}{n}}$$

<sup>1</sup>Bias is defined as the monitor under test reading minus the hemoximeter reading.

Note: Because pulse oximeter equipment measurements are statistically distributed, only about two-thirds of Aulisa GA2000 Digital Vital Sign Monitoring System measurements can be expected to fall within ±A<sub>rms</sub> of the value measured by a co-oximeter.

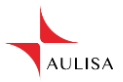

### Arms from the clinical study

| Sensor Accuracy- GA-RS0001 |          |      |  |
|----------------------------|----------|------|--|
| (A <sub>rms</sub> )        | 90%-100% | 1.70 |  |
|                            | 80%-90%  | 1.44 |  |
|                            | 70%-80%  | 2.06 |  |

The graph below shows the error  $(SpO_2 - SaO_2)$  plots of each subject measured by the GA-RS0004 sensor with upper and lower 95% limits of agreement. Each sample data point is from a clinical study in healthy adult volunteers.

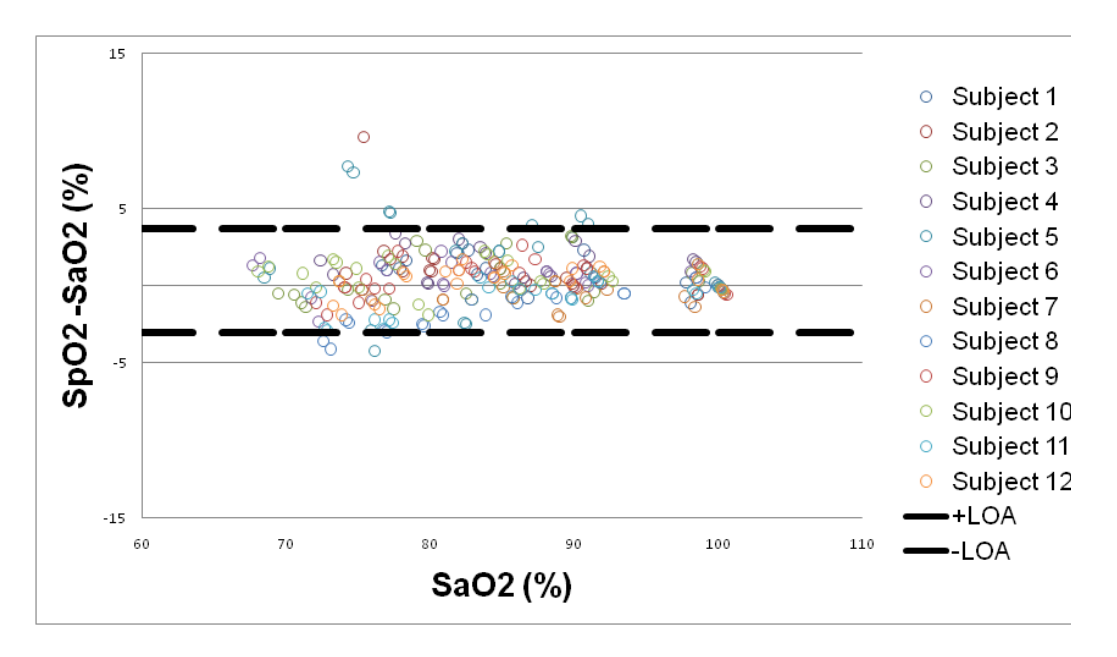

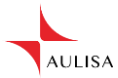

| Sensor Accuracy- GA- RS0004 |          |      |  |
|-----------------------------|----------|------|--|
| (A <sub>rms</sub> )         | 90%-100% | 1.39 |  |
|                             | 80%-90%  | 1.77 |  |
|                             | 70%-80%  | 2.08 |  |

The graph below shows the error  $(SpO_2 - SaO_2)$  plots of each subject measured by the GA- RS0001 sensor with upper and lower 95% limits of agreement. Each sample data point is from a clinical study in healthy adult volunteers.

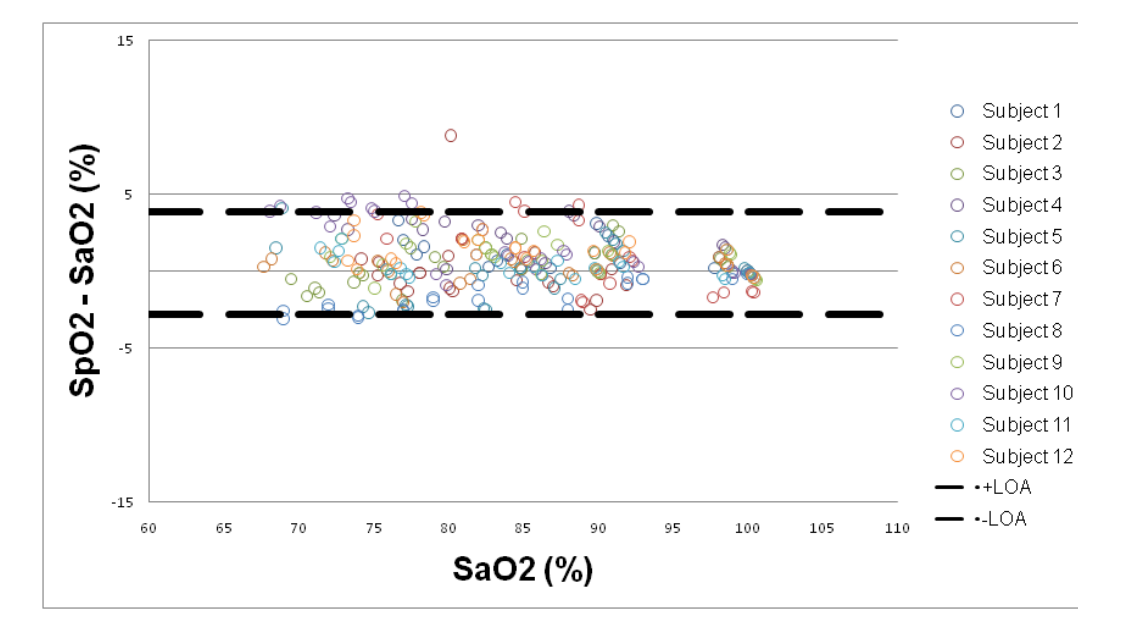

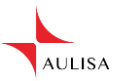

### **Pulse Rate Accuracy**

Pulse rate accuracy has been functionally tested against an electronic pulse simulator at 30, 50, 80, 100, 150, 200, 250, and 290 bpm, with combinations of Pulse Amplitude settings of 0.5, 1, 3, 5, 7, 10, 13, 15, 17 and 20, and SpO<sub>2</sub> settings of 100%, 90%, 80%, 70%, 60%, 50%, 40%, 30%, 20%, 10%, and 1%. All 880 combinations of testing points (=8 x 10 x 11) of Pulse Rate passed the  $\pm$  3% acceptance criteria.

#### **Equipment Response Time**

Aulisa GA2000 Digital Vital Sign Monitoring System uses a moving average to determine the Pulse Rate and SpO<sub>2</sub>. The following table shows the equipment response time of Aulisa GA2000 Digital Vital Sign Monitoring System.

| Equipment Delays              | Delay (Seconds) |
|-------------------------------|-----------------|
| Data Averaging                | ≤ 4 seconds     |
| Alarm Condition Delay         | ≤ 4 seconds     |
| Alarm Signal Generation Delay | 0 seconds       |
| Data Update Period            | 1 second        |
|                               |                 |

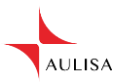

### Manufacture's Declaration

Refer to the following table for specific information regarding compliance to IEC 60601-1-2 for this device.

# Guidance and manufacturer's declaration - electromagnetic emissions - for all EQUIPMENT and SYSTEMS

| Guidance and man                                                                                                    | ufacture's declarat | ion - electromagnetic Emission                                                                                                    |  |
|----------------------------------------------------------------------------------------------------|---------------------|----------------------------------------------------------------------------------------------------|--|
| This device is intended for use in the electromagnetic environment specified below.<br>The customer and/or user of this device should ensure that it is used in such an<br>environment. |                     |                                                                                                    |  |
| Emissions test Compliance Electromagnetic environment - guidance                                                                                                    |                     |                                                                                                    |  |
| RF emissions CISPR 11                                                                                                    | Group 1             | This device uses RF energy only for<br>its internal function. Therefore, its RF<br>emissions are very low and are not<br>likely to cause any interference in<br>nearby electronic equipment. |  |
| RF emissions CISPR 11                                                                                                    | Class B             | This device is suitable for use in all                                                                                                    |  |
| Harmonic emissions<br>IEC 61000-3-2                                                                                                    | Complies            | domestic and those directly                                                                                                    |  |
| Voltage fluctuations/<br>flicker Emissions IEC<br>61000-3-3                                                                                                    | Complies            | power supply network that supplies<br>buildings used for domestic purposes.                                                                                                    |  |

# Guidance and manufacturer's declaration - electromagnetic immunity - for all EQUIPMENT and SYSTEMS

| Guidance and manufacture's declaration - electromagnetic immunity                                                                                                    |                                 |                                 |                                                                                                    |
|----------------------------------------------------------------------------------------------------|---------------------------------|---------------------------------|----------------------------------------------------------------------------------------------------|
| This device is intended for use in the electromagnetic environment specified below.<br>The customer and/or user of this device should ensure that it is used in such an<br>environment. |                                 |                                 |                                                                                                    |
| Immunity test                                                                                                    | IEC 60601-1-2 test<br>level     | Compliance level                | Electromagnetic<br>environment -<br>guidance                                                                                                    |
| Electrostatic<br>Discharge (ESD)<br>IEC 61000-4-2                                                                                                    | ±8 kV contact<br>±15 kV air     | ±8 kV contact<br>±15 kV air     | Floors should be<br>wood, concrete, or<br>ceramic tile. If<br>floors are covered<br>with synthetic<br>material, relative<br>humidity should be<br>at least 30%. |
| Electrical Fast<br>Transient/Burst                                                                                                    | ±2 kV for power supply lines    | ±2 kV for power<br>supply lines | Mains power<br>quality should be<br>that of a typical                                                                                                    |
| IEC 61000-4-4                                                                                                    | ±1 kV for<br>input/output lines | ±1 kV for<br>input/output lines | commercial or<br>hospital<br>environment.                                                                                                    |

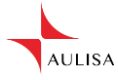

| Surge<br>IEC 61000-4-5                                                                                              | ±1 kV differential<br>mode<br>±2 kV common<br>mode                                                                                                    | ±1 kV differential<br>mode<br>±2 kV common<br>mode                                                                                                    | Mains power<br>quality should be<br>that of a typical<br>commercial or<br>hospital<br>environment.                                                             |
|----------------------------------------------------------------------------------------------------|----------------------------------------------------------------------------------------------------|----------------------------------------------------------------------------------------------------|----------------------------------------------------------------------------------------------------|
| Voltage dips, short<br>interruptions,<br>and voltage<br>variations on power<br>supply input lines<br>IEC 61000-4-11 | ±0% UT in 0.5<br>cycle at 0°, 45°,<br>90°, 135°, 180°,<br>225°, 270° and<br>315°<br>±0% UT in 1 cycle<br>at 0°<br>±70% UT in 25/30<br>cycles at 0°<br>±0% UT in 250/300<br>cycles at 0° and<br>180° | ±0% UT in 0.5<br>cycle at 0°, 45°,<br>90°, 135°, 180°,<br>225°, 270° and<br>315°<br>±0% UT in 1 cycle<br>at 0°<br>±70% UT in 25/30<br>cycles at 0°<br>±0% UT in 250/300<br>cycles at 0° and<br>180° | Mains power<br>quality should be<br>that of a typical<br>commercial or<br>hospital<br>environment.                                                             |
| Power Frequency<br>(50/60 Hz)<br>Magnetic Field<br>IEC 61000-4-8                                                    | 30 A/m                                                                                                    | 30 A/m                                                                                                    | Power frequency<br>magnetic fields<br>should be at levels<br>characteristic of a<br>typical location in a<br>typical commercial<br>or hospital<br>environment. |
| NOTE: UT is the AC mains voltage before application of the test level.                                              |                                                                                                    |                                                                                                    |                                                                                                    |

# Guidance and manufacturer's declaration - electromagnetic immunity - for EQUIPMENT and SYSTEMS that are not LIFE-SUPPORTING

| Guidance and Manufacture's declaration - electromagnetic immunity                                                                                                    |                                |        |                                                                                                    |
|----------------------------------------------------------------------------------------------------|--------------------------------|--------|----------------------------------------------------------------------------------------------------|
| This device is intended for use in the electromagnetic environment specified below.<br>The customer and/or user of this device should ensure that it is used in such an<br>environment |                                |        |                                                                                                    |
| Immunity test IEC 60601-1-2 Compliance Electromagnetic environment evel evel - guidance                                                                                                |                                |        | Electromagnetic environment - guidance                                                                                                    |
|                                                                                                    |                                |        | Recommended Separation<br>Distance                                                                                                    |
| Conducted RF<br>IEC 61000-4-6                                                                                                    | 3 V/m<br>150 kHz to 80<br>MHz  | 3 V/m  | The MANUFACTURER should<br>consider reducing the minimum<br>separation distance, based on<br>RISK MANAGEMENT, and<br>using higher IMMUNITY TEST<br>LEVELS that are appropriate for |
| Radiated RF<br>IEC 61000-4-3                                                                                                    | 10 V/m<br>80 MHz to 2.7<br>GHz | 10 V/m | the reduced minimum<br>separation distance. Minimum<br>separation distances for higher<br>IMMUNITY TEST LEVELS                                                                     |

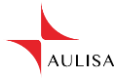

|                                                                                         |                    |                       | shall be calculated using the following equation: |
|-----------------------------------------------------------------------------------------|--------------------|-----------------------|---------------------------------------------------|
|                                                                                         |                    |                       | 3 - 1                                             |
|                                                                                         |                    |                       | $E = 6/d\sqrt{P}$                                 |
|                                                                                         |                    |                       | Where P is the maximum power                      |
|                                                                                         |                    |                       | in W, d is the minimum                            |
|                                                                                         |                    |                       | separation distance in m, and E                   |
|                                                                                         |                    |                       | in V/m.                                           |
| NOTE 1 At 80 MH                                                                         | z and 800 MHz, t   | he higher frequen     | cy range applies.                                 |
| NOTE 2 These gu                                                                         | idelines may not   | apply in all situatio | ns. Electromagnetic propagation                   |
| is affected by abso                                                                     | orption and reflec | tion from structure   | s, objects, and people.                           |
| a. Field strengths                                                                      | from fixed transmi | itters, such as bas   | se stations for radio                             |
| (cellular/cordless)                                                                     | telephones and la  | and mobile radios,    | amateur radio, AM and FM radio                    |
| broadcast and IV                                                                        | broadcast canno    | t be predicted theo   | Diretically with accuracy. Io                     |
| assess the electro                                                                      | magnetic environ   | ment due to fixed     | RF transmitters, an                               |
| electromagnetic site survey should be considered. If the measured field strength in the |                    |                       |                                                   |
| location in which the device is used exceeds the applicable RF compliance level         |                    |                       |                                                   |
| above, the device should be observed to verify normal operation. If abnormal            |                    |                       |                                                   |
| or relocating the d                                                                     | served, additional | i measures may b      | e necessary, such as reonenting                   |
| b Over the freque                                                                       | ncy range 150 kL   | to 80 MHz field       | strengths should be less than [3]                 |
| V/m                                                                                     | noy range 100 Ki   |                       |                                                   |

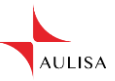

### **FCC Compliance**

For Sensor Module

# Declaration of Conformity with FCC for Electromagnetic Compatibility

This device complies with Part 15 of the FCC Rules. Operation is subject to the following two conditions: (1) this device may not cause harmful interference, and (2) this device must accept any interference received, including interference that may cause undesired operation.

#### Federal Communications Commission (FCC) Notice

This equipment has been tested and found to comply with the limits for a class B digital device, pursuant to part 15 of the FCC Rules. These limits are designed to provide reasonable protection against harmful interference in a residential installation. This equipment generates, uses, and can radiate radio frequency energy. If not installed and used in accordance with the instructions, it may cause harmful interference to radio or television reception, which can be determined by turning the equipment off and on. The user is encouraged to try to correct the interference by one or more of the following measures: (1) Reorient or relocate the receiving antenna. (2) Increase the separation between the equipment and receiver. (3) Connect the equipment into an outlet on a circuit different from that to which the receiver is connected. (4) Consult the dealer or an experienced radio/TV technician for help.

The device is designed and manufactured not to exceed the emission limits for exposure to radio frequency (RF) energy set by the Federal Communications Commission of the U.S. Government. These limits are part of comprehensive guidelines and establish permitted levels of RF energy for the general population. The guidelines are based on the safety standards previously set by both U.S. and international standards bodies. This equipment has been shown to be capable of compliance for localized specific absorption rate (SAR) for uncontrolled environment/ general population exposure limits specified in ANSI/IEEE Std. C95.1-1992 and has been tested in accordance with the measurement procedures specified in IEEE Std. 1528-200X (Draft 6.5, January 2002).

RF Exposure: For body worn operation, to maintain compliance with FCC RF exposure guidelines, use only accessories that contain non- metallic components. RF exposure separation distance is 5 mm. Use of other accessories may violate FCC RF exposure guidelines and should be avoided.

The FCC requires the user to be notified that any changes or modifications to this device that are not expressly approved by Taiwan Aulisa Medical Devices Technologies, Inc. may void the user's authority to operate the equipment.

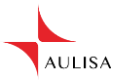

For Display Unit & Receiver/Transponder

# Declaration of Conformity with FCC for Electromagnetic Compatibility

This device complies with Part 15 of the FCC Rules. Operation is subject to the following two conditions: (1) this device may not cause harmful interference, and (2) this device must accept any interference received, including interference that may cause undesired operation.

#### Federal Communications Commission (FCC) Notice

This equipment has been tested and found to comply with the limits for a Class A digital device, pursuant to Part 15 of the FCC Rules. These limits are designed to provide reasonable protection against harmful interference when the equipment is operated in a commercial environment. This equipment generates, uses, and can radiate radio frequency energy and, if not installed and used in accordance with the instruction manual, may cause harmful interference to radio communications. Operation of this equipment in a residential area is likely to cause harmful interference in which case the user will be required to correct the interference at his own expense.

#### FCC Radiation Exposure Statement

This EUT is compliance with SAR for general population/uncontrolled exposure limits in ANSI/IEEE C95.1-1999 and had been tested in accordance with the measurement methods and procedures specified in OET Bulletin 65 Supplement C. The highest reported SAR for the device is 0.116 W/kg.

When suing IEEE 802.11a wireless LAN, this product is restricted to indoor use, due to its operation in the 5.15 to 5.25GHz frequency range. The FCC requires this product to be used indoors for the frequency range of 5.15 to 5.25GHz to reduce the potential for harmful interference to co channel mobile satellite systems. High-power radar is allocated as the primary user of the 5.25 to 5.35GHz and 5.65 to 5.85GHz bands. These radar stations can cause interference with and/or damage to this device.

WARNING! No modifications to this device are allowed that in any way affect or alter its antenna or antenna configuration.

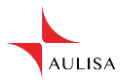

# Service, Support, and Warranty

A return authorization number is required before returning any product to Aulisa. To obtain this return authorization number, contact Aulisa Customer Support:

United States of America Aulisa Medical Technologies, Inc. 999 Commercial St, Suite 208 Palo Alto, CA 94303 USA Tel (650) 813-1273

Taiwan Taiwan Aulisa Medical Devices Technologies, Inc. No. 218-2, Chong Yang Rd., Nangang Dist, Taipei, 115 Taiwan Tel +886-2-2655-7297

<u>www.aulisa.com</u> ©2018 Taiwan Aulisa Medical Devices Technologies, Inc.

### WARRANTY

Taiwan Aulisa Medical Devices Technologies, Inc., warrants to the purchaser, for a period of one year from the date of purchase, Aulisa GA2000 Digital Vital Sign Monitoring System. Aulisa warrants the Sensor Module, Receiver/ Transponder and Display Unit for a period of one year from the date of purchase. Aulisa shall repair or replace any Sensor Module and integrated Sensor(s), Receiver/ Transponder and Display Unit found to be defective in accordance with this warranty, free of charge, for which Aulisa has been notified by the purchaser by serial number that there is a defect, provided said notification occurs within the applicable warranty period. This warranty shall be the sole and exclusive remedy by the purchaser hereunder for any Aulisa GA2000 Digital Vital Sign Monitoring System delivered to the purchaser which is found to be defective in any manner, whether such remedies be in contract, tort, or by law.

This warranty excludes cost of delivery to and from Aulisa. All repaired units shall be received by the purchaser at Aulisa place of business. Aulisa reserves the right to charge a fee for a warranty repair request on any Aulisa GA2000 Digital Vital Sign Monitoring System that is found to be within specifications.

This system is a precision electronic instrument and must be repaired by knowledgeable and specially trained Aulisa personnel only. Accordingly,

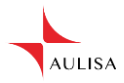

any sign or evidence of opening the devices, field service by non-Aulisa personnel, tampering, or any kind of misuse or abuse of the system, shall void the warranty in its entirety. All non-warranty work shall be done according to Aulisa standard rates and charges in effect at the time of delivery to Aulisa.

#### DISCLAIMER/EXCLUSIVITY OF WARRANTY:

The express warranties set forth in this manual are exclusive and no other warranties of any kind, whether statutory, written, oral, or implied, including warranties of fitness for a particular purpose or merchantability, shall apply.

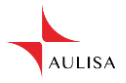

# Specifications

| Aulisa GA2000 Digital Vital Sign                                       | Monitoring System                  |
|------------------------------------------------------------------------|------------------------------------|
| Blood Oxygen Saturation                                                | 1% to 100%                         |
| Display Range (SpO <sub>2</sub> )<br>Pulse Rate Display Range          | 30 to 290 bpm                      |
| Accuracy<br>Blood Oxygen Saturation<br>(%SpO <sub>2</sub> ) (± 1 S.D.) | 70-100% ± 3 digits                 |
| Pulse Rate                                                             | ± 3%                               |
| Alarms                                                                 |                                    |
| SpO <sub>2</sub>                                                       |                                    |
| Default SpO <sub>2</sub> Limit                                         |                                    |
| Upper Limit                                                            | Off                                |
| Lower Limit                                                            | 85%                                |
| Alarm Limit Range                                                      |                                    |
| Upper Limit                                                            | 85-100%                            |
| Lower Limit                                                            | 50-95%                             |
| Adjustment Step                                                        |                                    |
| Step Value                                                             | 1% SpO <sub>2</sub>                |
| Pulse Rate                                                             |                                    |
| Default Pulse Rate Limit                                               |                                    |
| Upper Limit                                                            | 150 bpm                            |
| Lower Limit                                                            | 50 bpm                             |
| Alarm Limit Range                                                      |                                    |
| Upper Limit                                                            | 75-275 bpm                         |
| Lower Limit                                                            | 30-110 bpm                         |
| Adjustment Step                                                        |                                    |
| Step Value                                                             | 1 bpm                              |
| Measurement Wavelengths and                                            | Output Power                       |
| Red                                                                    | 660 nanometers @ 1.8 mw nominal    |
| Infrared                                                               | 905 nanometers @ 2 mw nominal      |
| Temperature                                                            |                                    |
| Operating                                                              | + 5°C to + 40°C                    |
| Storage/Transportation                                                 | – 25°C to+ 70°C                    |
| Operating Altitude                                                     | altitude ≤ 3000 m                  |
| Atmospheric Pressure                                                   | 700 hPa to 1013 hPa                |
| Humidity                                                               |                                    |
| Operating                                                              | 15% to 90%, non-condensing         |
| Storage/ Transportation                                                | 10% to 93% relative humidity, non- |
|                                                                        | condensing                         |

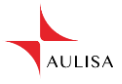

| Sensor Module (Sensors Integra | ated)                                |  |
|--------------------------------|--------------------------------------|--|
| Batterv                        | 3.7 V battery                        |  |
| Operating Life                 | 22 hours of continuous operation     |  |
| Dimensions                     |                                      |  |
| Without sensors                | 0.7" H x 1.3" W x 2.7" D             |  |
|                                | 16 mm H x 32 mm W x 68 mm D          |  |
| Weight                         | 1 ounce                              |  |
| -                              | 28 grams                             |  |
| Ingress Protection             | IP22                                 |  |
| Display Unit                   |                                      |  |
| Display                        |                                      |  |
| Display panel                  | 10.1" TFT Touch Panel                |  |
| Power Requirements             |                                      |  |
| Mains                          | 100-240 V AC 50-60 Hz                |  |
| DC Input                       | 5 V DC/AC adaptor                    |  |
| Internal Power                 | ·                                    |  |
| Battery                        | 3.7 V battery                        |  |
| Operating Life                 | 2 hours of continuous operation      |  |
| Dimensions                     | 7.1" H x 10.8" W x 0.5" D            |  |
|                                | 180.8 mm H x 275.5 mm W x 12.3       |  |
|                                | mm D                                 |  |
| Weight                         | 26.5 oz                              |  |
| 5                              | 750 g                                |  |
| Wireless communication         | 5                                    |  |
| Protocol                       | Wi-Fi                                |  |
| Direction                      | Bi-direction                         |  |
| Alarm Sound Pressure           | >60 dB                               |  |
| Ingress Protection             | IP22                                 |  |
| Receiver/Transponder           |                                      |  |
| Power Requirements             |                                      |  |
| Mains                          | 100-240 V AC 50-60 Hz                |  |
| DC Input                       | 5 V DC/AC adaptor                    |  |
| Internal Power                 |                                      |  |
| Battery                        | 3.7 V battery                        |  |
| Operating Life                 | 2 hours of continuous operation      |  |
| Wireless Communication         | ·                                    |  |
| Protocol                       | Bluetooth 4.0 & Wi-Fi                |  |
| Direction                      | Bi-direction                         |  |
| Ingress Protection             | IP22                                 |  |
| Classifications per IEC 60601- | 1                                    |  |
| Type of Protection             | Class II, MOPP (on AC power)         |  |
|                                | Internally powered (on battery power |  |
| Degree of Protection           | Type BF-Applied Part                 |  |
| Mode of Operation              | Continuous                           |  |
|                                |                                      |  |

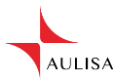

# **Parts and Accessories**

| Parts and Accessories                                 | Model Number |
|-------------------------------------------------------|--------------|
| Sensor Module                                         | GA-SM0001    |
| Adult Finger Sensor                                   | GA-RS0001    |
| Pediatric Finger Sensor                               | GA-RS0004    |
| Wristband                                             | GA-WB0001    |
| Receiver/ Transponder                                 | GA-RT0001    |
| Display Unit                                          | GA-DU0002    |
| Stand- Display Unit                                   | GA-SD0002    |
| Charging Adaptor - Sensor Module                      | GA-CS0001    |
| Charging Adaptor- Display Unit & Receiver/Transponder | GA-CD0002    |

For more information about Aulisa parts and accessories, contact your distributor, or contact Aulisa at 1 (650) 813-1273 (USA).

WARNING! Using accessories not by Taiwan Aulisa Medical Devices Technologies, Inc. may result in inaccurate measurements. Always use parts and accessories by Taiwan Aulisa Medical Devices Technologies, Inc.

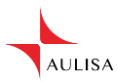

Taiwan Aulisa Medical Devices Technologies, Inc. No. 218-2, Chong Yang Rd. Nangang Dist, Taipei Taiwan

Tel +886-2-2655-7297 www.aulisa.com ©2018 Taiwan Aulisa Medical Devices Technologies, Inc.